# Návod pro školní garanty

# Popis činnosti školních garantů

- na výzvu krajského garanta MO si založte účet v OSMO (pokud ho nemáte z minulých let) a krajský garant MO Vám v OSMO přidělí roli školního garanta
- před klauzurní částí školního kola zkontrolujte, že všichni studenti, kteří odevzdali úlohy domácí části, jsou přihlášení v OSMO do správných kategorií. Potvrďte účast žáků v soutěži (změňte status přihlášený → soutěží) a vyberte postupující do klauzurní části (na základě výsledků domácí části)
- po opravení klauzurní části vyplňte body všech soutěžících do OSMO (na základě těchto bodů budou zváni soutěžící do krajského kola). U studentů, kteří se klauzurní části nezúčastnili, vyplňte "nepřítomen". (Je možné z OSMO stáhnout tabulku, do té vyplnit body např. v excelu a poté ji nahrát zpět.)
- opravené protokoly úspěšných řešitelů nahrajte do OSMO nebo pošlete krajskému garantovi jiným domluveným způsobem (abyste nemuseli skenovat jednotlivě mnoho protokolů, můžete využít protokoly s QR kódy, viz konec tohoto dokumentu)
- kategorií P se nemusíte zabývat, i domácí kolo opravujeme centrálně.

### Doplňkové informace

- vaše škola může mít více garantů, můžete je do OSMO sami přidávat
- kdykoli se některý student vaší školy přihlásí do MO, dostanou o tom všichni školní garanti automaticky generovanou zprávu (kterou můžete ignorovat, nebo můžete rovnou zkontrolovat, že je přihlášený do správné kategorie a potvrdit jeho účast v soutěži, posílání zpráv také můžete vypnout)
- OSMO Vám umožní poslat e-mail všem přihlášeným z vaší školy

# Podrobné návody k jednotlivým krokům najdete níže

### • jak získat organizátorský účet s rolí školního garanta

Tuto část typicky už máte za sebou - poznáte to podle toho, že po přihlášení do OSMO vidíte v seznamu soutěží domácí kola kategorií, které máte ve škole na starosti.

| Domů | Místa | Soutěž | Soutěžící | Organizátoři | Dávky | Návod | Tomáš Garant | Logout |
|------|-------|--------|-----------|--------------|-------|-------|--------------|--------|
|      |       |        |           |              |       |       |              |        |

### Přístup pro organizátory

| Moje s   | outěže    | 5   |             |                            |      |                |        |
|----------|-----------|-----|-------------|----------------------------|------|----------------|--------|
| ID       | Kategorie | Ϊ   | Kolo        | Škola                      | Stav | Moje role      | Odkazy |
| 71-A-1   | A         |     | Domácí kolo | v kraji Hlavní město Praha |      | krajský garant | Detail |
| Rychlé   | hledání   |     |             |                            |      |                |        |
| Kód míst | a         | Vyh | ledat       |                            |      |                |        |

Pokud tento seznam nevidíte, máte nejspíš jen účastnický účet, nebo nemáte přidělenu správnou roli, v tom případě kontaktujte okresního nebo krajského garanta.

# • jak potvrdit přihlášené studenty ve vaší škole

V záložce Domů rozklikněte příslušnou kategorii a klikněte na Seznam účastníků.

| Domů Místa               | Soutěž           | Soutěžící | Or  | janizátoři       | Dávky         | Návod        |                    |               | Tomáš Garant | Logout |
|--------------------------|------------------|-----------|-----|------------------|---------------|--------------|--------------------|---------------|--------------|--------|
| Soutěže / 71-A-          | 1 / Hlavní město | Praha     |     |                  |               |              |                    | 1             |              |        |
| 71 A 1.L                 | llovním          | čoto F    | 2~~ | ha               |               |              | /                  |               |              |        |
| / I-/ <del>\</del> -1. F | navni m          | esio f    | -13 | na               |               |              |                    |               |              |        |
| Parametry kola           |                  |           |     | Termíny a r      | zadání        |              |                    |               |              |        |
| Ročník                   | 71               |           |     | Účastníci vi     | dí zadání od  | 1            | 2021-09-01 00:00   | (před 37 dny) |              |        |
| Kategorie                | A                |           |     | Účastníci od     | devzdávají d  | lo           | -                  |               |              |        |
| Pořadí / kód             | 1/1              |           |     | Jozor vidí z     | adání od      |              | -                  |               |              |        |
| Oblast                   | škola            |           |     | Dozor odev:      | zdává do      |              | -                  |               |              |        |
| Vaše role                | krajský garant   |           |     | Zadání           |               |              | stáhnout           |               |              |        |
| Základní nastave         | ní               |           |     | Nastavení        | výsledkov     |              |                    |               |              |        |
| Název                    | Domácí kolo      |           |     | /voledková       | listina       |              | Základní se sdílen | ými místy     |              |        |
| Stav                     | opravuje se      |           |     | -<br>Iranice bod | lů pro vítěze | ;            | nenastaveno        |               |              |        |
| Stav pro účastníky       | opravuje se      |           |     | Iranice bod      | lů pro úspěš  | śné řešitele | nenastaveno        |               |              |        |
|                          | Dotyrzení organ  | nizźrorem |     | Přesnost bo      | odování       |              | Celé body          |               |              |        |
| Režim přihlašování       | Fotvizeni organ  |           |     |                  |               |              |                    |               |              |        |

#### Soutěže

Zkontrolujte, že se jedná o studenty Vaší školy a že jsou přihlášeni do správných kategorií. Ty, co mají údaje v pořádku, zaškrtněte a změňte "stav účasti" z "přihlášený" na "soutěží".

| s      | outěžní oblast    | Kód                | Soutěžní místo       | Kód           | Škola Kód           | Stav ú     | časti * |            | ~           |         |       |
|--------|-------------------|--------------------|----------------------|---------------|---------------------|------------|---------|------------|-------------|---------|-------|
|        | Zobrazit ↓ CS     | SV ↓ TS            | V Zobrazuji záznamy  | 1 až 2 z 2 na | alezených účastníků | <b>i</b> . |         | Stránk     | a1z1: Pře   | dchozí  | Další |
|        | Křestní jméno     | Příjmení           | E-mail               | Škola         |                     | Kód školy  | Ročník  | Rok naroz. | Sout. místo | Stav    | Škola |
| /      | Tomas             | Jačččč             | tomas.barta@volny.cz | G Praha 5,    | Nad Kavalírkou      | #3140      | 5/8     | 2005       | #3140       | soutěží | #3140 |
| 2      | Pokusný           | Králík             | mj+kralik@ucw.cz     | G Praha 8,    | U Libeňského zámku  | GULZ       | 1/4     | 2001       | GULZ        | soutěží | GULZ  |
| ۷<br>۲ | ypsat e-mailové a | adres přih<br>sout | ášený<br>ěží         |               |                     |            |         |            |             |         |       |

Studenty, kteří se přihlásili do špatné kategorie, můžete ihned e-mailem upozornit (kliknete-li na jejich e-mailovou adresu), ale také je můžete ze soutěže odstranit a přidat do té správné.

# • jak poslat zprávu přihlášeným studentům

U své soutěže kliknete na Seznam účastníků.

| Parametry kola     |                          |   | Termíny a zadání            |         |                                           |  |  |
|--------------------|--------------------------|---|-----------------------------|---------|-------------------------------------------|--|--|
| Ročník             | 71                       | 1 | Účastníci vidí zadání od    |         | 2021-10-01 00:00 (před 7 dny 23 hodinami) |  |  |
| Kategorie          | В                        | 1 | Účastníci odevzdávají do    |         | 2022-01-17 23:59 (za 101 dní)             |  |  |
| Pořadí / kód       | 1/1                      | 1 | Dozor vidí zadání od        |         | -                                         |  |  |
| Oblast             | škola                    | 1 | Dozor odevzdává do          |         | -                                         |  |  |
| Vaše role          | celostátní garant        | V | Zadání                      |         | stáhnout                                  |  |  |
| Základní nastave   | ní                       | 1 | Nastavení výsledkové list   | tiny    |                                           |  |  |
| Název              | Domácí kolo              | 1 | Výsledková listina          |         | Základní se sdílenými místy               |  |  |
| Stav               | běží                     | 1 | Hranice bodů pro vítěze     |         | nenastaveno                               |  |  |
| Stav pro účastníky | běží                     | 1 | Hranice bodů pro úspěšné ře | ešitele | nenastaveno                               |  |  |
| Režim přihlašování | Potvrzeni organizátorem  | 1 | Přesnost bodování           |         | Celé body                                 |  |  |
| Popis v přihlášce  | 2. ročník středních škol |   |                             |         |                                           |  |  |
|                    |                          | _ |                             |         |                                           |  |  |
| Seznam účastniki   | Importovat účastníky     |   | Importovat organizátory     | Zprávi  | čky                                       |  |  |

# 71-B-1: Hlavní město Praha

Poté kliknete na <u>Vypsat e-mailové adresy</u> a dále na <u>Vytvořit e-mail pro n adresátů</u>. Vytvoří se zpráva pro studenty, jejich adresy budou v Bcc, tj. žádný student neuvidí adresy ostatních studentů.

# • jak přidat dalšího školního garanta

Nejprve si zjistěte kód Vaší školy. Nejlépe jděte do záložky Místa a proklikejte se ke své škole přes kraj, okres a obec.

|                                     |                                                                           | <b>O</b> devzo | lávací S     | ysté  | m <b>M</b> atema | atické <b>O</b> ly | mpiády      | /      |
|-------------------------------------|---------------------------------------------------------------------------|----------------|--------------|-------|------------------|--------------------|-------------|--------|
| Do                                  | mů Místa Sol                                                              | utěž Soutěžící | Organizátoři | Dávky | Návod            |                    | Tomáš Bárta | Logout |
| Če                                  | sko                                                                       |                |              |       |                  |                    |             |        |
| Sta<br>Kód:<br>NUTS<br>Pozn<br>Přís | át: Česko<br>cz<br>S/LAU: CZ<br>ámka: –<br>stupová práva<br>dřízená místa | a              | )            |       |                  |                    |             |        |
| Kód                                 | Název                                                                     | Тур            |              |       |                  |                    |             |        |
| A                                   | Hlavní město Praha                                                        | kraj           |              |       |                  |                    |             |        |
|                                     |                                                                           |                |              |       |                  |                    |             |        |
| С                                   | Jihočeský kraj                                                            |                |              |       |                  |                    |             |        |
| C<br>B                              | Jihočeský kraj<br>Jihomoravský kraj                                       | kraj           |              |       |                  |                    |             |        |

١

Pak v záložce Organizátoři klikněte na Nový organizátor.

1

| Domů Místa S                                                                              | outěž Soutěžící Organizátoři                                               | Dávky Návod            |                  | Tomáš Bárta Logou      |
|-------------------------------------------------------------------------------------------|----------------------------------------------------------------------------|------------------------|------------------|------------------------|
| Organizátoř                                                                               | ï                                                                          |                        | Nový organizátor | Importovat organizátor |
| Filtr organizátorů                                                                        | Jméno/příjmení                                                             | E-mail                 |                  |                        |
|                                                                                           | Libovolná část jména                                                       | Libovolná část e-mailu |                  |                        |
| vyplňte jeho<br>Nový organi<br><sup>Va zadanou e-mailovou ad</sup>                        | údaje a dejte vytvořit.<br>Zátor<br>resu dorazí e-mail pro nastavení hesla |                        |                  |                        |
| vyplňte jeho<br>Nový organi<br>Na zadanou e-mailovou ad<br>Jméno*                         | údaje a dejte vytvořit.<br>zátor<br>resu dorazí e-mail pro nastavení hesla |                        |                  |                        |
| vyplňte jeho<br>Nový organi<br>Na zadanou e-mailovou ad<br>Jméno*<br>Přijmení*            | údaje a dejte vytvořit.<br>zátor<br>resu dorazí e-mail pro nastavení hesla |                        |                  |                        |
| vyplňte jeho<br>Nový organi<br>Na zadanou e-mailovou ad<br>Jméno*<br>Přijmení*<br>E-mail* | údaje a dejte vytvořit.<br>zátor<br>resu dorazí e-mail pro nastavení hesla |                        |                  |                        |

Poté mu přidělte roli školního garanta pro Vaši školu - vyberte Role "Školní garant", do Místa musíte zadat kód Vaší školy, kategorie Z nebo S (nebo nechte prázdné, pokud se jedná o obě kategorie). Ročník a Kolo vyplňte jen tehdy, bude-li daná osoba garantem jen pro tento ročník soutěže nebo jen pro některé kolo soutěže. Nakonec klikněte na <u>Přidat roli</u>.

| Role                         |                                                                                                    |                 |               |         |           |              |         |           | ,                       |                |
|------------------------------|----------------------------------------------------------------------------------------------------|-----------------|---------------|---------|-----------|--------------|---------|-----------|-------------------------|----------------|
| Přidělení nové role          |                                                                                                    |                 |               |         |           |              |         |           |                         |                |
| Můžete přidělit jen roli, kt | Můžete přidělit jen roli, která je podmnožinou nějaké vaší role (včetně omezení na oblast, kolo,). |                 |               |         |           |              |         |           |                         |                |
| Pokud roli omezíte na ka     | tegorii z, buc                                                                                     | le fungovat pro | všechny kateg | gorie z | ačínající | na z. Podobn | ě s zna | amená vše | echny středovolské kate | gorie A, B, C. |
| Role celostátní garan        | t v Místo                                                                                          | Kód             | Ročník        | ~       | Katego    | rie          | Kolo    | Poř: 🗘    | Přidat roli             |                |
| Role                         | Oblast                                                                                             |                 |               | Ročr    | ník       | Kategorie    |         | Kolo      | Přidělil                | Akce           |
| krajský garant               | kraj: Hlavní                                                                                       | město Praha     |               | *       |           | *            |         | *         | Tomáš Garant            | Odebrat        |

# jak vybrat postupující do klauzurní části (kat. A, B, C) bude doplněno

před klauzurní částí školního kola zkontrolujte, že všichni studenti, kteří odevzdali úlohy domácí části, jsou přihlášení v OSMO do správných kategorií. Potvrďte účast žáků v soutěži a vyberte postupující do klauzurní části (na základě výsledků domácí části)

# jak zadat body za domácí část (Z5 - Z9)

#### bude doplněno

Až bude soutěž ve stavu "opravuje se", bude možné zadat body. Za výborně vyřešenou úlohu zadejte 6 bodů, za dobře vyřešenou 5 bodů, za nedostatečně vyřešenou 0 bodů. Tyto počty jsou voleny tak, aby 20 bodů dosáhli právě ti soutěžící, kteří vyřešili aspoň 4 úlohy aspoň dobře. Zadáním bodů umožníte okresnímu garantovi, aby na základě počtu bodů pozval soutěžící do okresního kola soutěže. U studentů, kteří neodevzdali úlohy domácího kola, změňte v seznamu soutěžících "Stav účasti" na "nepřítomný".

### jak zadat body za klauzurní část (kat. A, B, C) bude doplněno

Po skončení klauzurního kola bude soutěž centrálně přepnuta ze stavu "běží" do stavu "opravuje se". V tomto stavu bude možné zadávat body. Body můžete zadávat buď individuálně, nebo (v případě většího počtu účastníků) nahrát celou tabulku s body za jednu úlohu. U studentů, kteří se klauzurního kola nezúčastnili, změňte v <u>Seznamu účastníků</u> "Stav účasti" na "nepřítomný".

**Tabulku nahrajete takto:** Na stránce soutěže dole, v části věnované úlohám klikněte na <u>Nahrát body</u> u úlohy, u níž chcete nahrát body.

### Úlohy

| Kód   | Název       | Тур        | Odevzdaná řešení | Maximum bodů | Dávkové operace                     |
|-------|-------------|------------|------------------|--------------|-------------------------------------|
| A-I-1 | První úloha | standardní | 0                | 6            | Stáhnout ZIP Nahrát ZIP Nahrát body |
| A-I-2 | Druhá úloha | standardní | 0                | 6            | Stáhnout ZIP Nahrát ZIP Nahrát body |

Na stránce, která se Vám otevře, dejte <u>Stáhnout šablonu</u>, otevře se tabulka v tabulkovém procesoru (např. Excelu).

| ksih | Fat odt | · 2 - Onen        |                    | Mriter                     | 1. 21          | 0.0.00                       |                |                 |
|------|---------|-------------------|--------------------|----------------------------|----------------|------------------------------|----------------|-----------------|
| vy   | 10      | SMO-body          | /-A-I-1.CSV        | Litxt (pouz                | e ke cter      | ni) - OpenOffici             | e.org Calc     |                 |
|      | Soub    | or Ú <u>p</u> rav | y <u>Z</u> obrazit | : V <u>l</u> ožit <u>I</u> | <u>F</u> ormát | <u>N</u> ástroje <u>D</u> at | a <u>O</u> kno | Nápo <u>v</u> è |
| 40   | : 🗃     | • 🔰 目             | ] 🗠   🛃            | 1 🗟 🗄                      | <u> </u>       | ^BC 🕵 📈                      | <b>e</b> û     | I 🖉   🖻         |
|      | A1      |                   | •                  | <i>f</i> x ∑ =             | = use          | r_id                         |                |                 |
|      |         | A                 | В                  | C                          | D              | E                            | F              |                 |
|      | 1       | user id           | krestni            | prijmeni                   | body           |                              |                |                 |
|      | 2       | 14                | Tomas              | Jačččč                     | Х              |                              |                |                 |
|      | 3       | 19                | Pokusný            | Králík                     | Х              |                              |                |                 |
|      | 4       |                   |                    |                            |                |                              |                |                 |
|      | 5       |                   |                    |                            |                |                              |                |                 |
|      | 6       |                   |                    |                            |                |                              |                |                 |
|      | 7       |                   |                    |                            |                |                              |                |                 |
|      | 8       |                   |                    |                            |                |                              |                |                 |

Tabulku si uložte (abyste do ní mohli zapisovat) a po vyplnění bodů znovu uložte. Poté se vraťte do OSMO, pomocí tlačítka "Browse" či "Procházet" najděte v počítači uložený soubor, dejte otevřít a poté <u>Importovat</u>.

### Dávkové bodování úlohy A-I-1 První úloha

| Zde si můžete stáhnout bodovací formulář v zadaném formátu a pak ho nahrát zpět s vyplněnými body. "?" místo bodů značí dosud neobodované ř<br>"x" značí řešení neodevzdané. | ešení, |
|----------------------------------------------------------------------------------------------------|--------|
| Soubor                                                                                                    |        |
| Browse No file selected.                                                                                                    |        |
| Formát souboru                                                                                                    |        |
| sloupce oddělené středníky ve windows-1250 (český Excel)                                                                                                    | ~      |
| Importovat Stáhnout šablonu                                                                                                    |        |
| 🗌 Zakládat / mazat řešení                                                                                                    |        |

- jak vytisknout soutěžní protokoly bude doplněno
- jak nahrát do OSMO opravené soutěžní protokoly bude doplněno